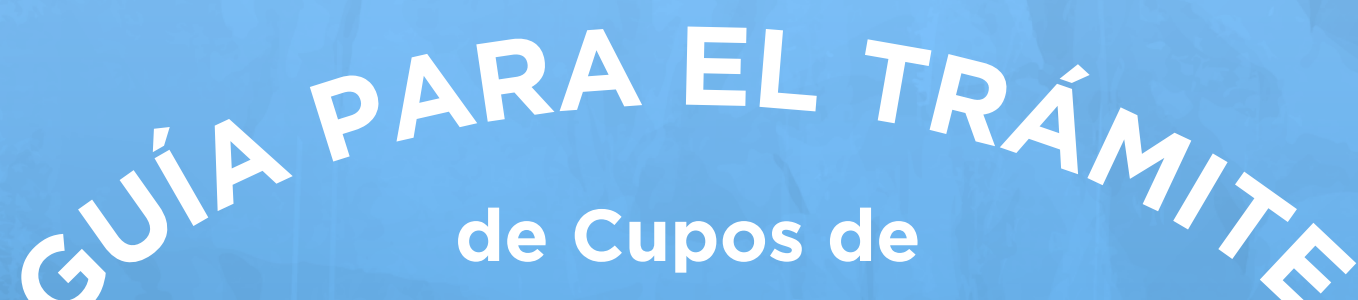

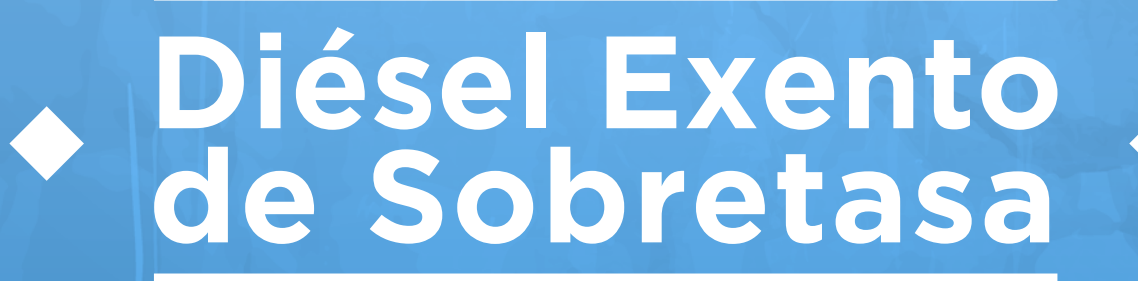

Sistema Único de Usuarios UPME

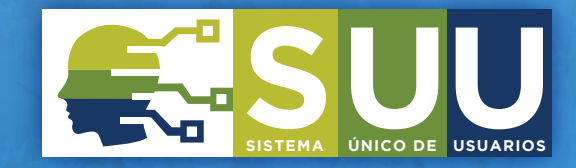

# iHOLA!

A ti que eres usuario de una **empresa acuícola**, de una empresa con **naves de bandera extranjera**, de la **Armada Nacional**, de la **DIMAR**, de la **AUNAP** o eres beneficiario de **bandera nacional** que reporta consumo de combustible, te damos la bienvenida a esta guía para el trámite de cupos de diésel exento de sobretasa a través del **Sistema Único de Usuarios de la UPME**.

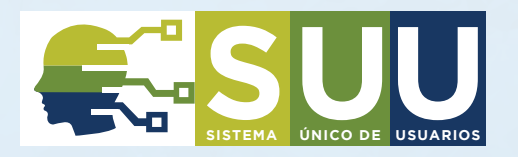

Te recordamos que para iniciar el trámite debes contar con un usuario en el **Sistema Único de Usuarios.** Si no lo tienes, puedes consultar la guía disponible en **https://bit.ly/3pvgnaC** 

| <b>LANOS</b> |                                                                                          |  |
|--------------|------------------------------------------------------------------------------------------|--|
|              | Digite sus datos para ingresar a Bizagi<br><sup>Usuario</sup>                            |  |
|              | Contraseña                                                                               |  |
|              | Recordar Usuario y Contraseña                                                            |  |
|              | <ul> <li>Recordar Usuario</li> <li>Siempre preguntar por Usuario y Contraseña</li> </ul> |  |

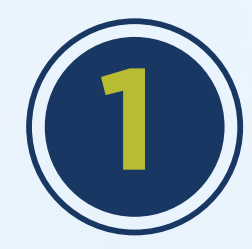

Una vez ingreses a la plataforma creas un nuevo caso, seleccionando la opción **"Todos los procesos"** 

| <b>(</b> UDMe <b>25</b> | D Inbox      | 🛱 Nuevo Caso 🔻 |                                            | Q Buscar                           |
|-------------------------|--------------|----------------|--------------------------------------------|------------------------------------|
| ਰੀ Todos los casos      | Procesos rec | cientes        | ⊙ m                                        | Resultados por página 10 🕞 💿       |
|                         | Ca           | so No Proceso  | Acti Todos los procesos creación caso Acti | vidad vence en Fecha Solución caso |
|                         |              |                |                                            |                                    |
|                         |              |                |                                            |                                    |
|                         |              |                |                                            |                                    |
|                         |              |                |                                            |                                    |
|                         |              |                |                                            |                                    |
|                         |              |                |                                            |                                    |
|                         |              |                |                                            |                                    |
|                         |              |                |                                            |                                    |
|                         |              |                |                                            |                                    |
|                         |              |                |                                            |                                    |

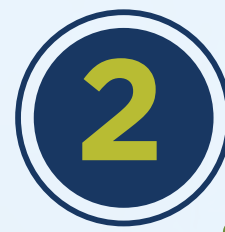

#### Das click en **Cupos Diésel**

| <b>(</b> UDMC <mark>25</mark> | Dinbox                           |           |                     | Q                  | Buscar                 |
|-------------------------------|----------------------------------|-----------|---------------------|--------------------|------------------------|
| ਰੀ Todos los casos            | QI                               |           |                     | Result             | ados por página 10 💌 💿 |
|                               | Todos los procesos<br>Nuevo Caso | ⊙ 🗎 j     | Fecha creación caso | Actividad vence en | Fecha Solución caso    |
|                               | Cupos Diesel                     |           |                     |                    |                        |
|                               | Fondos y Mecanismos de Apoyo F   | inanciero |                     |                    |                        |
|                               | Información básica solicitante   |           |                     |                    |                        |
|                               | Proyectos de Generación          |           |                     |                    |                        |
|                               |                                  |           |                     |                    |                        |
|                               |                                  |           |                     |                    |                        |
|                               |                                  |           |                     |                    |                        |
|                               |                                  |           |                     |                    |                        |

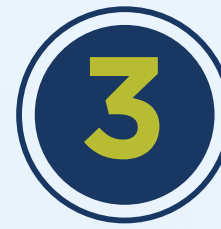

### Diligencias los **datos generales**

| <b>Upine 25</b>                                  | Inbox P Nuevo Caso *                                                             |                                                             |                       |                                                                                    | Q Battar                                                                            |
|--------------------------------------------------|----------------------------------------------------------------------------------|-------------------------------------------------------------|-----------------------|------------------------------------------------------------------------------------|-------------------------------------------------------------------------------------|
| 🛱 Todos los casos 💽                              |                                                                                  |                                                             |                       | Re                                                                                 | sultados por página 10 🔹                                                            |
| Processes Fase 1                                 | Caso No                                                                          | Proceso Actividad                                           | Fecha creación caso   | Actividad vence en                                                                 | Fecha Solución caso                                                                 |
| Cupos Diesel                                     | ★ % % Q CD_1 <sup></sup> 2                                                       | Cupos Diesel Cupos Diesel                                   | 1% /2022 11:16 am     | 1/03/2022 5:16 pm                                                                  | 1/03/2022 11:16 am                                                                  |
| Resumen  Actividad  Carpeta de caso  Discusiones | < Regresar<br>Cupos Diesel - Registrar Solicitud<br>Registro                     | unis sum ) pinne tem ) form                                 | and 🖶                 | primer > ★ Sc Cas<br>Marzo 01<br>hace un represent<br>Descripcid<br>Activided domo | o CD_1792<br>there<br>in<br>e se realiza el registro de los dato<br>in C-core Desal |
| () Archivos                                      | Se Datos generales de la solicitud                                               |                                                             |                       | pand at second                                                                     | de copos preser                                                                     |
| -3- Linea de tiempo                              | Fecha radicación: 1/03/202<br>Usuario: PEPITO                                    | 2 Número solicitud:<br>MAR SAS Estado solicitud:            | CD_1792<br>En trámite | Registrar 3<br>Marzo 01 - M                                                        | Solicitud<br>Iarzo 01                                                               |
|                                                  | Patos generales del solicitante                                                  |                                                             |                       | Usuarios                                                                           |                                                                                     |
|                                                  | Tipo persona:<br>Número identificación:<br>Correo electrónico:                   | Tipo identificación:<br>Nombres:<br>Municipio de correspond | fencia:               | PS PERITO<br>전 carli<br>소 630<br>Creado                                            | MAR SAS<br>sedward1@yahoo.com<br>292964<br>f                                        |
|                                                  | correspondencia:<br>Dirección correspondencia:<br>Código Postal de Notificación: | Celular:<br>Teléfono:                                       |                       | Eventos<br>© Cancelar Sc                                                           | Re thud                                                                             |
|                                                  |                                                                                  |                                                             |                       |                                                                                    |                                                                                     |

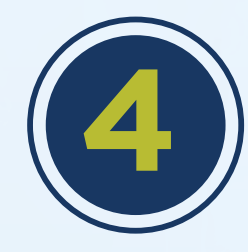

Si eres armador y/o propietario de una embarcación y vas a informar el cupo utilizado, seleccionas en el apartado **"tipo de compañía",** la opción **"Reporte periódico de combustible consumido"** 

y diligencias el siguiente formulario

| ipo de compañia:                | Reporte Periódico de Combustit | •                   |  |
|---------------------------------|--------------------------------|---------------------|--|
| Reporte periódico de combustibl |                                |                     |  |
| Mes de uso de combustible:      | Por favor seleccione           | Nombre de la nave:  |  |
| Matricula:                      |                                | Puerto de registro: |  |
| Tipo de embarcación:            | Por favor seleccione           | • Volúmen:          |  |
| Año fiscal:                     | Por favor seleccione           | • Nº de registro:   |  |

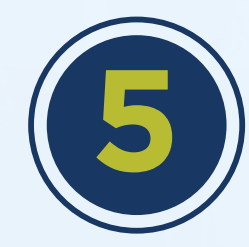

Para acuícolas, diligencias la primera parte del formulario adjuntando los documentos solicitados

| Información solicitud                                  |                  |          |
|--------------------------------------------------------|------------------|----------|
| Tipo de compañia: Acuicultora                          |                  |          |
| Documentos solicitados Información producción Reportes |                  |          |
| Cantidad galones solicitados:                          |                  |          |
| Documentos solicitados                                 |                  |          |
| Tipo de Documento                                      | Adjunto          |          |
| RUT                                                    | No hay archivos  |          |
| Permiso de cultivo vigente                             | No hay archivos  |          |
| Certificado de distribuidor mayorista                  | No hay archivos  |          |
| Certificado AUNAP                                      | No hay archivos  |          |
|                                                        |                  |          |
|                                                        | Guardar Crear so | olicitud |

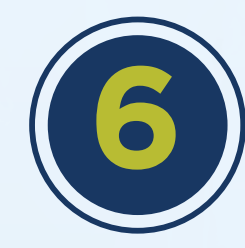

Para acuícolas, continúas en la segunda parte del formulario y diligencias la pestaña **Información producción** 

| Información solicitud  |                                 |   |
|------------------------|---------------------------------|---|
| Tipo de compañia:      | Acuicultora                     |   |
| Documentos solicitados | Información producción Reportes |   |
| Extensión de cultivo:  | Unidades: Por favor seleccione  |   |
| 👻 Producción año ant   | erior                           |   |
|                        | No hay registros                |   |
| +                      |                                 | e |
| 🐱 Producción proyect   | ada                             |   |
|                        | No hay registros                |   |
| +                      |                                 | C |
|                        |                                 |   |

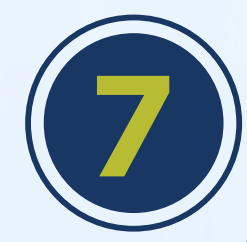

Para acuícolas, continúas diligenciando la información de la pestaña **Reportes** 

| Información solicitud     |                             |                             |                 |  |
|---------------------------|-----------------------------|-----------------------------|-----------------|--|
| Tipo de compañia:         | Acuicultora                 | •                           |                 |  |
| Documentos solicitados    | Información producción      | Reportes                    |                 |  |
| Reporte de Motores Ca     | pacidad de Tanques          |                             |                 |  |
| Señor usuario, recuerde q | ue el archivo a cargar debe | tener el mismo nombre de la | plantilla       |  |
| Plantilla Reporte de moto | res                         | Cargar reporte:             | No hay archivos |  |
|                           |                             | Generar reporte             |                 |  |
| 💌 Plantilla               |                             |                             |                 |  |
|                           | N                           | o hay registros             |                 |  |
| +                         |                             |                             |                 |  |
|                           |                             |                             |                 |  |
| L                         |                             |                             |                 |  |

NOTA:

Hasta que no adjuntes debidamente los archivos (PDF, Word, Excel) la plataforma no te permitirá continuar el trámite (ver imagen abajo). Ten en cuenta que debes descargar la plantilla de **reporte de motores** disponible en la pestaña Reporte de motores, la diligencias y la guardas con el mismo nombre, cerciorándote de que **no dejes espacios en blanco.** iAsí estarás listo para posteriormente cargar el reporte!

Cancelar Solicitud

Debe revisar lo siguiente:

El archivo que se va a procesar, tiene diferencias en el nombre respecto a la plantilla, por favor validar.

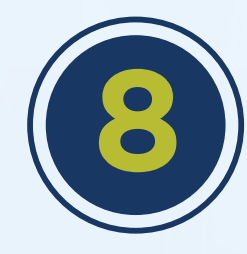

Para acuícolas, finalizas diligenciando la información de la pestaña Capacidad de tanques y al completar la información correctamente das click en Guardar. Si no hay observaciones, das click en Crear solicitud. Te llegará un correo notificando que ya se creó el caso.

| Se Información solicitud                                                       |           |
|--------------------------------------------------------------------------------|-----------|
| Tipo de compañia: Acuicultora                                                  |           |
| Documentos solicitados Información producción Reportes                         |           |
| Reporte de Motores Capacidad de Tanques                                        |           |
| Tanques de Combustible                                                         |           |
| No hay registros                                                               |           |
| +                                                                              |           |
| Sector Logística de Transporte de Combustible                                  |           |
| ¿La Logística del Transporte de Combustible lo realiza<br>el Comercializador?: |           |
| Proyección incremento consumo (Galones/mes) :                                  |           |
|                                                                                |           |
|                                                                                |           |
| Guardar Crear                                                                  | solicitud |

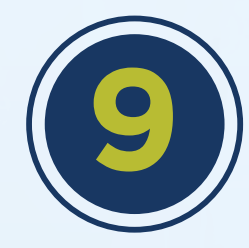

Para empresas con embarcaciones de bandera extranjera, seleccionas en Tipo de compañía la opción Bandera Extranjera y diligencias la información del siguiente formulario:

| Información solicitud                    |                                                   |                        |          |
|------------------------------------------|---------------------------------------------------|------------------------|----------|
| Tipo de compañia:                        | Bandera Extranjera                                |                        |          |
| Documentos solicitados                   |                                                   |                        |          |
|                                          |                                                   |                        |          |
| <ul> <li>Documentos solicitad</li> </ul> | os                                                |                        |          |
|                                          | Tipo de Documento                                 | Adjunto                |          |
|                                          | Solicitud motivada                                | No hay archivos        |          |
| Cáma                                     | ara de comercio ó certificado de existencia legal | No hay archivos        |          |
| Cert                                     | ificado de volumenes mínimos a desembolsar        | No hay archivos        |          |
| Gara                                     | antía bancaria (10% del valor de la mercancia)    | No hay archivos        |          |
|                                          |                                                   |                        |          |
| Potencia motor principal:                | Unidades de potencia motor<br>principal:          | Por favor seleccione * |          |
| ¿Es una nave atunera?:                   | 🔘 Si 🔘 No                                         |                        |          |
| ·                                        |                                                   | Guardar Crea           | r solici |

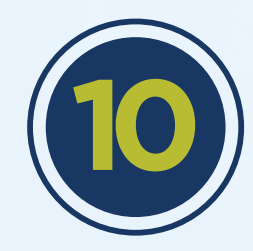

Si se trata de nave atunera, das click en la opción sí y diligencias la siguiente información:

| Potencia motor principal:<br>¿Es una nave atunera?: O Si No | Unidades de potencia motor<br>principal: | Por favor seleccione |                |
|-------------------------------------------------------------|------------------------------------------|----------------------|----------------|
| Documentos solicitados                                      |                                          |                      |                |
| Tipo de Documento                                           |                                          | Adjunto              |                |
| Constancia de registro CIAT                                 |                                          | No hay archivos      |                |
|                                                             |                                          |                      |                |
|                                                             |                                          | Guardar              | Crear solicitu |

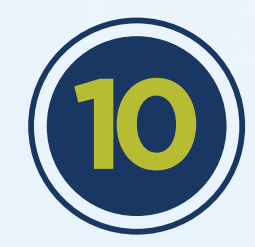

Una vez adjuntes la información, aparecerá inmediatamente el nombre del documento (ver recuadro en rojo)

| Se Documentos solicitados   |                     |
|-----------------------------|---------------------|
| Tipo de Documento           | Adjunto             |
| Constancia de registro CIAT | CGALZUZIRZUZZIDIN X |
|                             |                     |

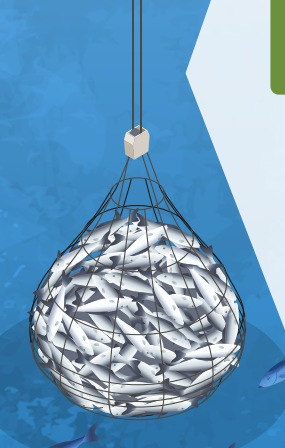

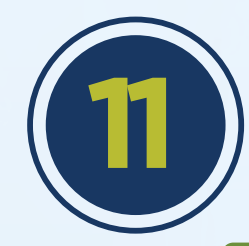

Por su parte, para **Armada Nacional,** seleccionas la opción en **Tipo de compañía** y diligencias la información solicitada

| l ipo de compania:                                                                                                    | Armada Nacional                                |                                  |                 |  |  |  |  |
|----------------------------------------------------------------------------------------------------|------------------------------------------------|----------------------------------|-----------------|--|--|--|--|
| Documentos solicitados                                                                                                    |                                                |                                  |                 |  |  |  |  |
| Cargue el listado de Embarcaciones del Cuerpo de Guardacostas conforme a la plantilla presentada en formato Excel.<br>Señor usuario, recuerde que el archivo a cargar debe tener el mismo nombre de la plantilla. |                                                |                                  |                 |  |  |  |  |
| Generar documentos                                                                                                    | <b>e</b> , , , , , , , , , , , , , , , , , , , | Cargue reporte: Procesar reporte | No hay archivos |  |  |  |  |
| Sembarcaciones Cue                                                                                                    | erpo Guardacostas                              |                                  |                 |  |  |  |  |
|                                                                                                    | No hay                                         | / registros                      |                 |  |  |  |  |
|                                                                                                    |                                                |                                  |                 |  |  |  |  |

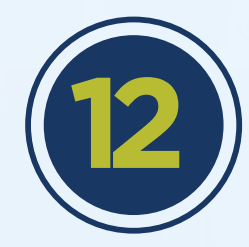

Para el caso de la **DIMAR,** seleccionas la opción en la pestaña Tipo de compañía y diligencias la información solicitada:

| ipo de compañia:                    | Dirección General Marítim                                                     |                |
|-------------------------------------|-------------------------------------------------------------------------------|----------------|
| Documentos solicitados              |                                                                               |                |
|                                     |                                                                               |                |
| Reporte anual de na                 | ves                                                                           |                |
| Señor usuario, recuerde o<br>vacios | ue el archivo a cargar debe tener el mismo nombre de la plantilla y no debe c | ontener campos |
| Generar documentos                  | Cargue reporte:                                                               | hivos          |
|                                     | Procesar reporte                                                              |                |
| 👻 Reporte anual de n                | aves                                                                          |                |
|                                     | No hay registros                                                              |                |
|                                     |                                                                               |                |
|                                     |                                                                               |                |

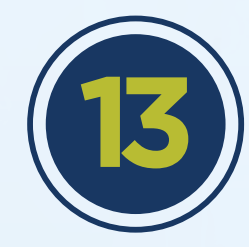

## Cuando se trata de la **AUNAP,** te aparecerá la siguiente información que debes diligenciar

| Información solicitud      |                           |       |           |  |  |  |  |  |
|----------------------------|---------------------------|-------|-----------|--|--|--|--|--|
| Tipo de compañia:          | Autoridad Nacional de Acu |       |           |  |  |  |  |  |
| Documentos solicitados     |                           |       |           |  |  |  |  |  |
|                            |                           |       |           |  |  |  |  |  |
| Señor usuario, recuerde qu | Reporte anual de naves    |       |           |  |  |  |  |  |
| Generar documentos         | Cargue reporte:           |       |           |  |  |  |  |  |
|                            | Procesar reporte          |       |           |  |  |  |  |  |
| ✓ Reporte anual de naves   |                           |       |           |  |  |  |  |  |
| No hay registros           |                           |       |           |  |  |  |  |  |
|                            |                           |       |           |  |  |  |  |  |
|                            | Guardar                   | Creat | solicitud |  |  |  |  |  |

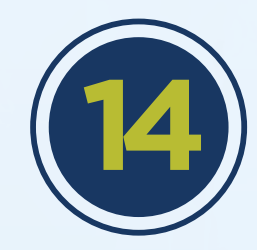

Cuando quede registrada tu solicitud te saldrá la siguiente información en pantalla

| <b>(</b> UDMe <b>25</b>                        | Inbox The Nuevo Caso The Nuevo Caso |         |
|------------------------------------------------|----------------------------------------------------------------------------------------------------|---------|
| Resumen                                        | < Regresar                                                                                                    | mprimir |
| I Actividad                                    |                                                                                                    |         |
| Carpeta de caso                                | Registro exitoso de la solicitud         Su solicitud ha sido radicada exitosamente y será gestionada por la UPME                                                                                                    |         |
| <ul><li>Discusiones</li><li>Archivos</li></ul> | Información de la solicitud                                                                                                    |         |
| -∯ Linea de tiempo                             |                                                                                                    |         |
|                                                |                                                                                                    |         |

**NOTA:** En caso de que tengamos observaciones relacionadas con la información que diligenciaste y los documentos que adjuntaste, te llegará un correo informando el requerimiento, para lo cual deberás acceder nuevamente con tu usuario y password a la plataforma.

Si deseas verificar cómo va tu trámite, das click en el ícono linea de tiempo de tu módulo (ver flecha en rojo).

|         | Gaso    |              |                                                                     |                     |                    | Q Buscar                     |
|---------|---------|--------------|---------------------------------------------------------------------|---------------------|--------------------|------------------------------|
|         |         |              |                                                                     |                     |                    | Resultados por página 10 🔹 🥥 |
|         | Caso No | Proceso      | Actividad                                                           | Fecha creación caso | Actividad vence en | Fecha Solución caso          |
| ★ 🔓 🤽 Q | CD_1 2  | Cupos Diesel | <ul> <li>Registrar Solicitud</li> <li>Cancelar Solicitud</li> </ul> | 1/0 2022 11:16 am   | 1/CJ/2022 5:16 pm  | 1/C /2022 11:16 am           |

**Apenas esté registrado** tu caso, en dicha línea de tiempo te indicamos que tu solicitud se encuentra en la etapa de Selección de Profesional Técnico.

| <b>(</b> UDITIC <mark>25</mark> | 🕢 Inbox      | P Nuevo Caso | •            |                        |
|---------------------------------|--------------|--------------|--------------|------------------------|
| Resumen                         | Registrar So | licitud /    |              | Martes, Marzo 1, 2022  |
| Actividad                       |              |              | Burran an i  |                        |
| 🗅 Carpeta de caso               |              |              | buscar aqui  |                        |
|                                 |              |              |              |                        |
| () Archivos                     |              |              |              |                        |
| ⊶∯⊨ Linea de tiempo             |              |              | Marzo 1 2022 | PS Registrar Solicitud |
|                                 |              |              | 12:38        |                        |
|                                 |              |              | AHORA        |                        |
|                                 |              |              | R            | SH Seleccionar         |
|                                 |              |              |              | Profesional            |
|                                 |              |              |              | recnico                |
|                                 |              |              |              |                        |